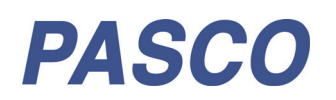

# Регистратор данных SPARK LX

PS-3601

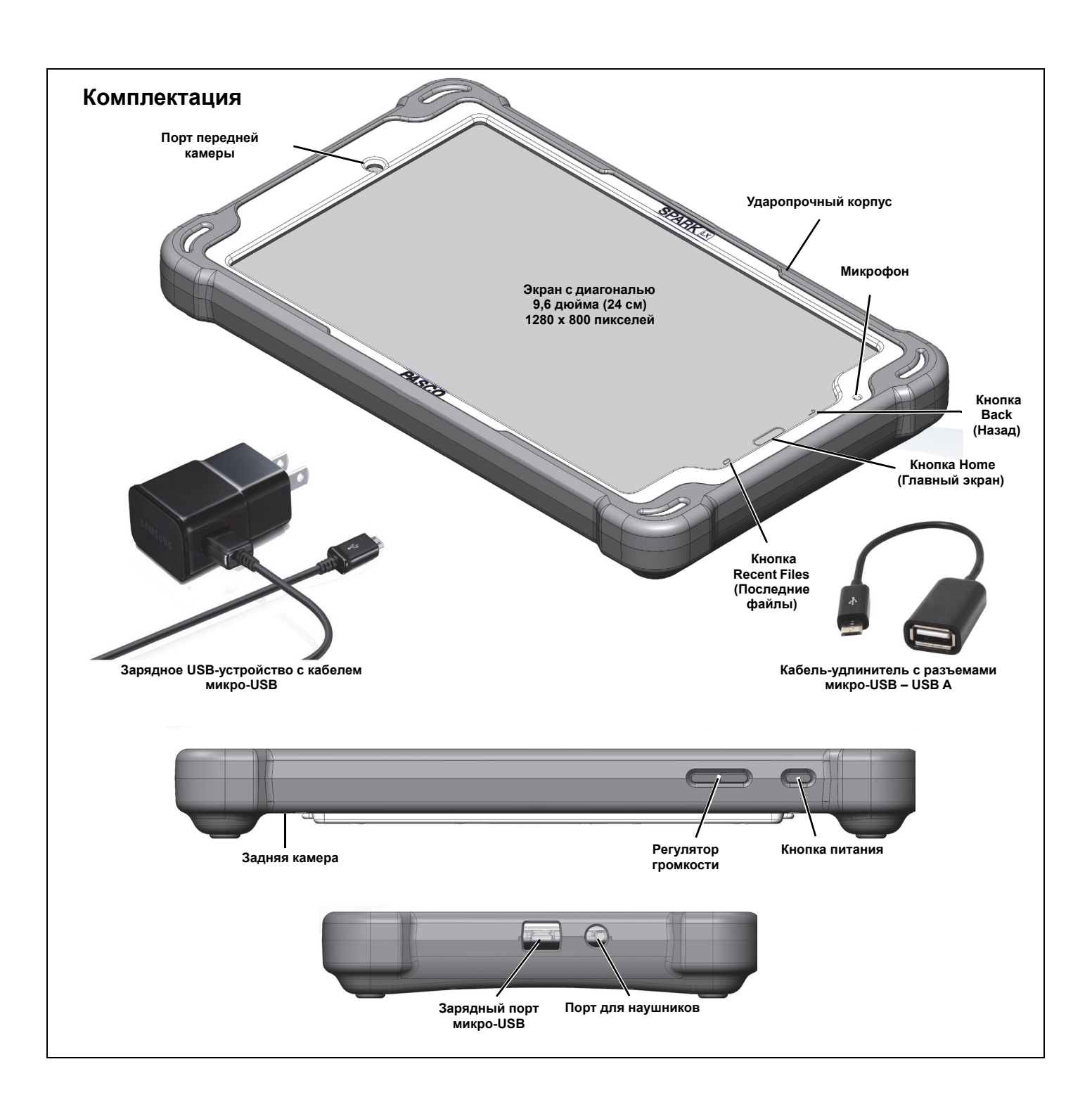

# Комплектация (элементы и ПО)

| Регистратор данных SPARK LX | Зарядное USB-устройство с кабелем | Кабель-удлинитель с разъемами |
|-----------------------------|-----------------------------------|-------------------------------|
| (PS-3601)                   | микро-USB                         | микро-USB – USB A             |

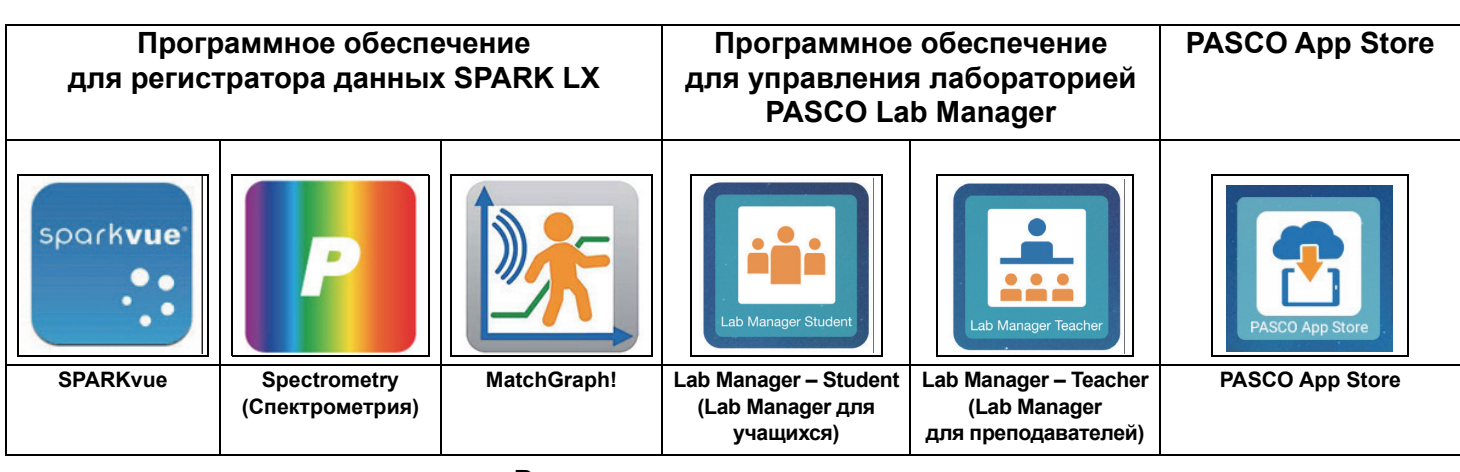

Рекомендуемые компоненты

• Любой беспроводной датчик PASCO

• Спектрометр PASCO (PS-2600)

# В PASCO App Store доступны обновления программного обеспечения.

# Регистратор данных SPARK LX

SPARK LX представляет собой устройство для регистрации данных с ударопрочным корпусом. Регистратор сочетает в себе беспроводной инструмент со встроенным микрокомпьютером для работы с датчиками и зондами, программы для сбора и анализа данных SPARKvue, Spectrometry и MatchGraph!, а также решение для управления классами PASCO Lab Manager. Он поддерживает также подключения к различным беспроводным датчикам PASCO.

# Дополнительные сведения см. на веб-сайте www.pasco.com/SPARKLX.

# Зарядка и требования к электропитанию

Питание регистратора данных SPARK LX обеспечивает аккумуляторная литий-ионная батарея.

- **Зарядка**. Чтобы зарядить регистратор данных SPARK LX, подключите зарядное USB-устройство к зарядному порту микро-USB на левом конце регистратора с помощью микро-USB кабеля. Время начальной зарядки может составлять от трех часов и более, в зависимости от источника питания и состояния аккумулятора.
- Питание и статус заряда. Для включения регистратора данных нажмите и удерживайте кнопку питания экрана до тех пор, пока на экране не появится изображение. Через несколько секунд откроется главный экран PASCO SPARK LX/LX. Для выключения регистратора данных нажмите и удерживайте кнопку питания до тех пор, пока не появятся кнопки Power Off (Выключение питания) и Restart (Перезапуск) и выберите нужный параметр. Статус заряда аккумулятора для регистратора данных отображается в области уведомлений вверху экрана или в меню Settings->Device Management->Battery (Настройки->Управление устройством->Аккумулятор).

# Настройка SPARK LX

Нажмите значок справки на главном экране и ознакомьтесь со следующими разделами встроенной справочной системы:

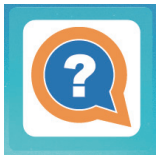

| • | Настройка рабочего стола*      | • | Внешний вид и настройки регистратора данных по умолчанию |
|---|--------------------------------|---|----------------------------------------------------------|
| • | Lab Manager для преподавателей | • | Lab Manager для учащихся                                 |
| • | Приложения PASCO               | • | Интерфейс SPARK LXi                                      |

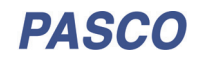

| Parch                                                                                                    |                                                                                               |
|----------------------------------------------------------------------------------------------------|-----------------------------------------------------------------------------------------------|
| SPARK Datalogger Guidance                                                                                                    |                                                                                               |
| Some quick links to help make using the datalogger as smoot<br>surrounded by teenagers. If the links don't relate to your query,<br>enter keywords to search by. | h as possible, when<br>, peruse the table of the contents on the right (press the menu icon), |
| Configuring the Desktop                                                                                                    | Datalogger's Design and Default Settings                                                      |
| Lab Manager Teacher                                                                                                    | Lab Manager Student                                                                           |
|                                                                                                    |                                                                                               |

# Настройка Wi-Fi для использования с ПО PASCO Lab Manager

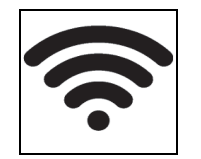

- Все устройства должны быть подключены к одной сети Wi-Fi.
- В сети Wi-Fi должны быть разрешены широковещательные пакеты. Возможно, эту настройку должен включить ваш сетевой администратор. Сведения о настройке сети см. во встроенной справке.

# Подключение беспроводных датчиков к регистратору данных

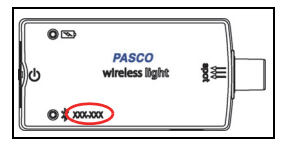

Беспроводные датчики подключаются к регистратору данных с помощью программного обеспечения для сбора данных от PASCO.

Например, если используется ПО SPARKvue, нажмите значок SPARKvue на главном экране, чтобы запустить программу.

- В списке беспроводных устройств (Wireless Devices) выберите значок Bluetooth, чтобы открыть список беспроводных устройств. В списке беспроводных устройств, датчики упорядочены по близости к регистратору данных.
- Выберите идентификационный номер в формате XXX-XXX, указанный на корпусе датчика.
- Нажмите Done (Готово). На домашнем экране программы под названием датчика появится список измерений.

### Сбор данных

- На домашнем экране программы SPARKvue выберите пункт измерения необходимой величины из списка под названием датчика. Появится диаграмма зависимости значения измеряемой величины от времени.
- Для начала сбора данных нажмите кнопку Start (Старт) в левом нижнем углу окна программы SPARKvue.

# Техническая поддержка

Для получения технической поддержки по любому продукту PASCO обращайтесь в компанию PASCO:

| Адрес:   | PASCO scientific<br>10101 Foothills Blvd.<br>Roseville, CA 95747-7100 (США) | Веб-сайт:                | www.pasco.com     |
|----------|-----------------------------------------------------------------------------|--------------------------|-------------------|
| Телефон: | +1 916 462 8384 (международный)<br>800-772-8700 (в США)                     | Адрес электронной почты: | support@pasco.com |

Данное краткое руководство может периодически обновляться. Чтобы скачать последнюю версию этого Quick Start Guide, зайдите на страницу веб-сайта PASCO

### www.pasco.com/manuals

и введите номер продукта (PS-3601) в строке поиска.

### Ограниченная гарантия

Описание гарантийных обязательств в отношении продукта см. в каталоге PASCO. Дополнительные сведения см. на странице www.pasco.com/legal.

### Авторское право

Это Quick Start Guide PASCO scientific защищено авторскими правами. Некоммерческим образовательным учреждениям разрешено воспроизведение любой части данного руководства при условии использования исключительно в их лабораториях и учебных классах, но не в целях продажи для получения выгоды. Воспроизведение материалов для других целей без письменного разрешения PASCO scientific запрещается. Редакция от 06.06.2018 г.

### Товарные знаки

PASCO, PASCO scientific, PASCO Capstone, PASPORT и SPARKvue являются товарными знаками или зарегистрированными товарными знаками компании PASCO scientific в США и (или) других странах. Все остальные наименования брендов, продукции или услуг являются или могут быть товарными знаками или знаками обслуживания и соответственно используются для идентификации продукции или услуг их владельцев. Дополнительные сведения см. на странице www.pasco.com/legal.

### Заявление Федеральной комиссии связи США

Данное цифровое устройство класса A соответствует Правилам ФКС в части 15. Его эксплуатация должна отвечать следующим двум условиям: (1) данное устройство не может оказывать опасного воздействия и (2) данное устройство должно принимать любое входящее воздействие, включая помехи, вызывающие нежелательные эффекты.

### Заявление СЕ

Данное устройство протестировано и соответствует базовым требованиям и иным положениям применимых Директив ЕС.

### Инструкции по утилизации по окончании срока службы продукта

Данное электронное устройство подлежит утилизации и вторичной переработке в соответствии с правилами, которые зависят от конкретной страны и региона. Ответственность за утилизацию электронного оборудования в соответствии с местными экологическими законами и нормами, гарантирующими защиту здоровья и окружающей среды, возлагается на конечного пользователя. Сведения о пунктах сбора отработанного оборудования для переработки можно получить в местной службе по утилизации и переработке отходов или в месте приобретения продукта.

Символ ЕС WEEE (отходы электрического и электронного оборудования) на продукте или его упаковке (справа) указывает, что этот продукт **не подлежит** утилизации в стандартном контейнере для отходов.

### Инструкции по утилизации батарей

Батареи содержат химикаты, которые при утечке в атмосферу могут нанести ущерб здоровью человека и окружающей среде. Батареи должны собираться для переработки отдельно и утилизироваться на полигоне по утилизации опасных материалов согласно национальному и местному законодательству вашей страны. Сведения о месте утилизации отработанных батарей для переработки можно получить в местной службе по утилизации или у представителя продавца продукта. Используемые в этом продукте литий-полимерные (Li-Poly) аккумуляторные батареи маркируются международными знаками, которые указывают на необходимость их раздельного сбора и утилизации.

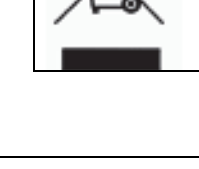

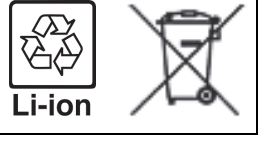

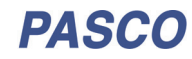